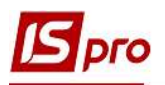

## Рекомендации по инвентаризации ОС по штрих-кодам

Для заполнения поля штрих-код в карточке основных средств необходимо перейти в подсистему **Учет основных средств** в модуль **Картотека основных средств**.

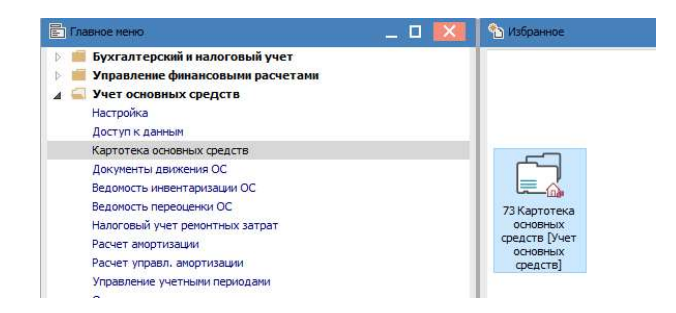

1. В реестре карточек по пункту меню **Правка**/ **Отметить**, отметить необходимые карточки и с помощью комбинации клавиш **Shift**+**Alt**+**K** разнести штрих-коды.

2. Нажать кнопку ОК.

| Peecr        | р Правка Вид О | тчет Сервис ?    | e1                          |                    |               |         |     |
|--------------|----------------|------------------|-----------------------------|--------------------|---------------|---------|-----|
| 1            | 5 🖞 🖶 🛇 🖷      | ର ୩ ତି T 🗶 ଲା    | ⊡ ⊠ 0                       |                    |               |         | _   |
|              | ∀ Инв. номер   | т № карточки т Н | аименование                 | т Подр.код         | Подразделение | т мол т | - Φ |
|              | 10146055       | 55 A             | PC Back-UPC 300 MI          | 010107             | Господарський | 3934    | 4   |
| V            | 10146056       | 56 A             | PC Back-UPC 300 MI          | 010107             | Господарський | 3934    | 4   |
| $\checkmark$ | 10146057       | 57 A             | PC Back-UPC 300 MI          | 010107             | Господарський | 3934    | 4   |
|              | 10146058       | 58 E             | кран на тринозі             | 010107             | Господарський | 3934    | 4   |
|              | 10146059       | 59 L             | Јафа 19" 3-х секційна       | 010107             | Господарський | 3934    | 4   |
|              | 10146060       | 60 B             | ентиляційний блок           | 010107             | Господарський | 3934    | 4   |
|              | 10163001       | 61 T             | рибуна                      | 010107             | Господарський | 3934    | 4   |
|              | 10163002       | 62 0             | тіл для актового залу       | 010107             | Господарський | 3934    | 4   |
|              | 10163003       | 63 C             | тіл для актового залу       | 010107             | Господарський | 3934    | 4   |
|              | 10163004       | 64 C             | тіг Штрих-код               |                    | сподарський   | 3934    | 4   |
|              | 10163005       | 65 C             | тіл                         |                    | сподарський   | 3934    | 4   |
|              | 10163006       | 66 C             | тіл                         |                    | осподарський  | 3934    | 4   |
|              | 10163007       | 67 C             | тіг 🔊 Разноска штр          | их-кола Продолжить | сподарський   | 3934    | 4   |
|              | 10163008       | 68 L             | Jac 😈 r doneond in p        | испода. Продолитто | осподарський  | 3934    | 4   |
|              | 10163009       | 69 L             | Jac                         |                    | сподарський   | 3934    | 4   |
|              | 10163010       | 70 L             | Jac                         |                    | сподарський   | 3934    | 4   |
|              | 10163011       | 71 L             | Jac 🗕                       |                    | сподарський   | 3934    | 4   |
|              | 10163012       | 72 L             | Jac                         | 04                 | сподарський   | 3934    | 4   |
|              | 10163013       | 73 L             | Jac                         | ОК                 | сподарський   | 3934    | 4   |
|              | 10163014       | 74 L             | Јафа для паперів            | 010107             | Господарський | 3934    | 4   |
|              | 10163015       | 75 L             | Јафа для паперів            | 010107             | Господарський | 3934    | 4   |
|              | K 10163016     | 76 K             | рісло "Престиж"             | 010107             | Господарський | 3934    | 4   |
|              | 10163017       | 77 🗉             | Јафа для одягу              | 010107             | Господарський | 3934    | 4   |
|              | 10163018       | 78 L             | Јафа для одягу              | 010107             | Господарський | 3934    | 4   |
|              | 10163019       | 79 L             | Јафа для одягу              | 010107             | Господарський | 3934    | 4   |
|              | 10163020       | 80 L             | Јафа під склом              | 010107             | Господарський | 3934    | 4   |
|              | 10163021       | 81 L             | Јафа для одягу 2100/900/400 | 010107             | Господарський | 3934    | 4   |
|              | 10146061       | 82 F             | ринтер Persona C30          | 0102               | Викладацький  | 2677    | 7   |
|              | 10146064       | 84 K             | омп. "Bravo"                | 0102               | Викладацький  | 2677    | 7   |
|              |                |                  |                             |                    |               |         |     |

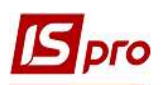

3. Для того чтобы поле Штрих-код заполнялось автоматически при создании карточки, необходимо произвести настройку в реестре карточек учета основных средств по пункту меню Сервис/ Настройка и поставить отметку в параметре Автоматическое заполнение поля "Штрих-код" при создании карточки ОС.

4. Нажать кнопку ОК.

| S IS-pr     | o 7.11.037.999 - [Ka           | артотека уч | нета основных средств | 9]                 |             |                  |                                     |            |                |
|-------------|--------------------------------|-------------|-----------------------|--------------------|-------------|------------------|-------------------------------------|------------|----------------|
| еестр       | Правка Вид                     | Отчет С     | ервис ?               |                    |             |                  |                                     |            |                |
| ە د         | * 🗗 🖶 📎 🖣                      | 0 0         | Настройка             |                    |             |                  |                                     |            |                |
|             | <ul> <li>Инв. номер</li> </ul> | 3-1 @       | Выбор предприят       | ия Shift+Alt+X     | ,           | Подр.код         | <ul> <li>Подразделение</li> </ul>   | т мол      | ФИО МОЛ        |
|             | 10146004                       |             | Калькулятор           | Alt+C              | 8/DDR512    | 010107           | Господарський                       | 393        | 3              |
|             | 10146005                       |             | 9 Kanounan            | Ala. 1/            |             | 010101           | Бухгалтерська служба                | 403        | a              |
|             | 10146006                       |             | П Календары           | AILTK              | 2.4/2048/   | 010107           | Господарський                       | 393        | 4              |
|             | 10146007                       | 2           | й Список пользова     | гелей Alt+L        | 2.4/2048/   | 010107           | Господарський                       | 393        | 4              |
|             | 10146008                       |             | SQL редактор          | Shift+Ctrl+F12     | 2.4/2048/   | 010107           | Господарський                       | 393        | 4              |
|             | 10146009                       | E           | Заметки               | Alt+F1             | /DDR.400/H. | 010107           | Господарський                       | 393        | 4              |
|             | 10146010                       | N           | -<br>7. Сообщения     |                    | /DDR 400/H. | 010107           | Господарський                       | 393        | 4              |
|             | 10146011                       | 1.0         |                       |                    | 32/CD/SB    | 010107           | Господарський                       | 393        | 4              |
|             | 10146012                       |             | Мультикарман          | Shift+Ctrl+9       | 20GB Samu   | . 010107         | Господарський                       | 393        | 4              |
|             | 10146013                       | 88          | Архив отчетов         | Shift+F9           | 600/64 Mb   | 010107           | Господарський                       | 393        | 4              |
|             | 10146014                       | -           | 14 00                 | eron, MD, DUKS12,  | DD WD 160   | . 010107         | Господарський                       | 393        | 4              |
|             | 10146015                       |             | 15 Cи                 | стемний блок Penti | um 3.0Ghz/D | . 010107         | Господарський                       | 393        | 4              |
|             | 10146016                       |             | 16 Cu                 | стемний блок Penti | um 3.0Ghz/D | . 010107         | Господарський                       | 393        | 4              |
|             | 10146017                       |             | 17 Cu                 | стемний блок Penti | um 3.0Ghz/D | . 010107         | Господарський                       | 393        | 4              |
|             | 10146018                       |             | 18 CH                 | стемний блок Penti | um 3.0Ghz/D | . 010107         | Господарський                       | 393        | 4              |
|             | 10146019                       |             | 19 Cu                 | стемний блок Pen H | астройка    |                  |                                     |            | 4              |
|             | 10146020                       |             | 20 Mc                 | HITOP TT19" SM 9   |             |                  |                                     | 3          | 4              |
|             | 10146021                       |             | 21 Mc                 | HITOP THT 19" SM 9 | Автоподстан | овка даты акта и | изменений                           | 3          | 4              |
|             | 10146022                       |             | 22 Mc                 | HITOP TE 19" SM 9  | • Текущая   | дата             |                                     | 3          | 4              |
|             | 10146023                       |             | 23 Mc                 | нітор LCD панель   | О Дата отн  | рытого периода   | 17                                  | 3          | 4              |
|             | 10146024                       |             | 24 Mc                 | HITOP 17"SyncMas   | Darkanna    |                  |                                     | 3          | 4              |
|             | 10146025                       |             | 25 Mc                 | HITOD 17" Samsung  | Отооража    | ть оуквои О ка   | рточки учета ОС                     | 3          | 4              |
|             | 10146026                       |             | 26 Mc                 | HITOD 17" Samsung  | Не дополн   | ять пробелами с  | лева Инвентарный Номер при поиске в | картотеке  | 4              |
|             | 10146027                       |             | 27 Mc                 | HITOD 17" Samsung  | Поиск и от  | ображение ошиб   | очно созданных карточек ОС          | 3          | 4              |
|             | 10146028                       |             | 28 Mc                 | HITOD 19" Samsund  | _           |                  |                                     | 3          | 4              |
| Π           | 10146029                       |             | 29 Ла                 | зерний принтер     |             |                  |                                     | 3          | 4              |
|             | 10146030                       |             | 30 HP                 | Laser Jet 1100 np  | Расширенн   | ная аналитика ка | арточек ОС                          | 3          | 4              |
|             | 10146031                       |             | 31 Пp                 | ИНТЕР CANON LBP    | Аналит.кар  | тотека: 🔟 Ф +    | КПКВ + КЕКВ + Робітник              | - 3        | 4              |
|             | 10146032                       |             | 32 Пр                 | интер МФУ НР L3    |             | eckoe заполнени  | е поля "Штоих-код" при создании кар | точки ОС 3 | 4              |
| Вид: I<br>< | Картотека ОС С                 | Строк: 114  | 1 Отмечено: 4         |                    | J           |                  | 4 ок                                | Отмена     | )1/01/19)<br>> |
|             |                                |             |                       |                    |             |                  |                                     |            | -              |

5. После заполнения всех штрих кодов, необходимо сформировать отчет по пункту меню Отчет/Формирование отчета или по комбинации клавиш Alt+F9 выбрать необходимую форму отчета.

6. Нажать кнопку ОК.

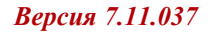

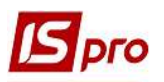

| 2          | ት 🗗 🖶 📎                                                                                                    | Формирование отчета                                                                                                    | Alt+F9                                                                                                    |                                                                                                    |                                                       |
|------------|----------------------------------------------------------------------------------------------------|----------------------------------------------------------------------------------------------------|----------------------------------------------------------------------------------------------------|----------------------------------------------------------------------------------------------------|-------------------------------------------------------|
| ,<br> <br> | <sup>и</sup> Инв. номер 5<br>10146004<br>10146005                                                                                                    | * № карточки *<br>4<br>5                                                                                                    | менование                                                                                                    | ме ▼МОЛ<br>ий З<br>каслужба 4                                                                                                    | <ul> <li>ФИО МОЛ</li> <li>933</li> <li>630</li> </ul> |
|            | 10146006<br>10146007<br>10146008                                                                                                    | 6<br>7<br>8                                                                                                    | темний блок Q6600 2.4/2048/ 010107 Господарськ<br>Выбор выходной формы                                                                                                    | ий 3<br>                                                                                                    | 934                                                   |
|            | 10146009<br>10146010<br>10146011                                                                                                    | 9<br>10<br>11                                                                                                    | еестр Вид Сервис ?<br>1                                                                                                    |                                                                                                    |                                                       |
|            | 10146012<br>10146013<br>10146013<br>10146015<br>10146016<br>10146017<br>10146018<br>10146019<br>10146020<br>10146020<br>10146022<br>10146023<br>10146023<br>10146024<br>10146025<br>10146027<br>10146027<br>10146027 | 12<br>133<br>14<br>15<br>16<br>17<br>18<br>19<br>20<br>20<br>20<br>21<br>22<br>23<br>24<br>24<br>25<br>23<br>24<br>25<br>26<br>27<br>7<br>28<br>29 | Ка таблицы Наиненование<br>Меню отчетов<br>— FR Відоність назвності 03<br>— FR Зведений реєстр карток О3 по рахунках облік<br>— FR Зведений реєстр карток по ибцезнаход<br>— FR Зведений реєстр карток по МВО та ніцезнаход<br>— FR Зведений реєстр карток по МВО та ніцезнаход<br>— FR Зведений реєстр карток по рахунках обліку з<br>— FR Відоність назвності 03 по рахунках обліку з<br>— FR Відоність назвності 03 по рахунках обліку з<br>— FR Відоність назвності 03 по рахунках обліку з<br>— FR Полис Інвентарних карток 03 (з датани)<br>— 56 FR Опис Інвентарних карток 03<br>— 56 FR Штрих-коди для карток 03 А4 | Файл Опис<br>R482_005.RPF<br>R482_005.RPF<br>R482_003.RPF<br>R482_002.RPF<br>R482_002.RPF<br>R056_002.RPF<br>R056_003.RPF<br>R056_007.RPF<br>R056_012.RPF |                                                       |
|            | 10146031<br>10146032                                                                                                    | 31                                                                                                    | 6                                                                                                    | ОК Отмен                                                                                                    | на                                                    |

7. Задать необходимые параметры для печати штрих кодов и нажать кнопку ОК

| стр | Правка Вид Отчет Се | ервис ?   |                                               |              |                                   |         |                                       |
|-----|---------------------|-----------|-----------------------------------------------|--------------|-----------------------------------|---------|---------------------------------------|
| D   | ት 🗗 🖶 📎 ៕ 🌢 🕅       | ) 🗗 🕇 🥇 🖞 |                                               |              |                                   |         |                                       |
| 1   | ″Инв. номер т № к   | арточки ' | <ul> <li>Наименование</li> </ul>              | Подр.код     | <ul> <li>Подразделение</li> </ul> | т мол т | ФИО МОЛ                               |
|     | 10146004            |           | 4 Комп. на базі Celeron 2.8/DDR512            | 010107       | Господарський                     | 3933    |                                       |
|     | 10146005            |           | 5 Acer X1160 projektor                        | 010101       | Бухгалтерська служба              | 4030    | 1                                     |
|     | 10146006            |           | 6 Системний блок Q6600 2.4/2048/              | 010107       | Господарський                     | 3934    | 1                                     |
|     | 10146007            | -         | 7 Системний Блок ОББОО 2.4/2048/              | 010107       | Господарський                     | 3934    | í.                                    |
|     | 10146008            | п         | ечать штрих-кодов                             | ×            | Господарський                     | 3934    | 1                                     |
|     | 10146009            |           | Rufen nashena neuarur                         |              | Господарський                     | 3934    | 1                                     |
|     | 10146010            |           | рысор размера печати.                         |              | Господарський                     | 3934    |                                       |
|     | 10146011            | (         | ● 50x30                                       |              | Господарський                     | 3934    | 1                                     |
|     | 10146012            |           | O 100x40                                      |              | Господарський                     | 3934    | i i i                                 |
|     | 10146013            |           |                                               |              | Господарський                     | 3934    | 1                                     |
|     | 10146014            |           | Формировать согласно количеств                | а в карточке | Господарський                     | 3934    | 1                                     |
|     | 10146015            |           | Bullon Tuna umpuerrora:                       |              | Господарський                     | 3934    | (                                     |
|     | 10146016            |           | овоор типа штрих-кода.                        |              | подарський                        | 3934    | 1                                     |
|     | 10146017            | 1         | 💿 инвентарный 💦 📃 🥂                           |              | подарський                        | 3934    | 1                                     |
|     | 10146018            |           |                                               |              | лодарський                        | 3934    | 1                                     |
|     | 10146019            |           |                                               |              | лодарський                        | 3934    | l.                                    |
|     | 10146020            |           | ОК                                            | Отмена       | Господарський                     | 3934    | i i i i i i i i i i i i i i i i i i i |
|     | 10146021            |           |                                               |              | Господарський                     | 3934    | /                                     |
|     | 10146022            | 2         | 2 Монітор ТЕТ 19" SM 931C                     | 010107       | Господарський                     | 3934    | 1                                     |
|     | 10146023            | 2         | 3 Монітор LCD панель 17°L 1730SSQT            | 010107       | Господарський                     | 3934    | í.                                    |
|     | 10146024            | 2         | 4 Монітор 17"SyncMaster 710N                  | 010107       | Господарський                     | 3934    | 1                                     |
|     | 10146025            | 2         | 5 Монітор 17 <sup>®</sup> Samsung 710N, 1280x | 010107       | Господарський                     | 3934    | 1                                     |
|     | 10146026            | 2         | 6 Монітор 17 <sup>®</sup> Samsung 710N, 1280x | 010107       | Господарський                     | 3934    |                                       |
|     | 10146027            | 2         | 7 Монітор 17" Samsung 710N, 1280x             | 010107       | Господарський                     | 3934    | 1                                     |
|     | 10146028            | 2         | 8 Монітор 19" Samsung 940 N, 1280x            | 010107       | Господарський                     | 3934    | l -                                   |
|     | 10146029            | 2         | 9 Лазерний принтер CANON LBP-810              | 010107       | Господарський                     | 3934    | j                                     |
|     | 10146030            | 3         | 0 HP Laser Jet 1100 принтер                   | 010107       | Господарський                     | 3934    | 1                                     |
|     | 10146031            | 3         | 1 Принтер CANON LBP-800                       | 010107       | Господарський                     | 3934    | 1                                     |
|     | 10146032            | 3         | 2 Принтер МФУ НР LJ 3055                      | 010107       | Господарський                     | 3934    |                                       |

8. Распечатать и расклеить этикетки по объектам ОС

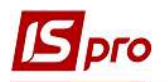

| CT OTHER Fastrenot (56) FB IIITDUS KORLING KARTOK 0.3 (8056-007 BPF)     |                                                                                  |                                                          |                                                  |
|--------------------------------------------------------------------------|----------------------------------------------------------------------------------|----------------------------------------------------------|--------------------------------------------------|
| Файл Правка Вид Переход                                                  |                                                                                  |                                                          |                                                  |
|                                                                          | • @ <u>`</u> e   e   +   + +                                                     |                                                          |                                                  |
| APC Back-UPC 300 3akmad<br>MI sewioi<br>ocetari II -<br>IV P<br>10146055 | APC Back-UPC 300<br>MI<br>Oceirru II-<br>IVP<br>IIIIIIIIIIIIIIIIIIIIIIIIIIIIIIII | АРС Васк-UPC 300<br>МI<br>осеітти II-<br>ГУр<br>10146057 | Валлад<br>вищої<br>осеїти II-<br>тур<br>10146058 |

9. При создании ведомости инвентаризации в реестре Ведомостей инвентаризации по пункту меню Сервис /Настройка необходимо установить отметку:

- Заполнение фактических данных из внешнего импортированного источника;
- Выбор файла фактических данных при создании ведомости;
- Автоматическое определение ошибочных записей
- 10. Нажать кнопку ОК.

| 🖸 IS-pro 7.11.037.999 - [B         | едомости инвентаризации]                                                                                                    |                                                                                                    |                                                                                                    |        | х  |
|------------------------------------|----------------------------------------------------------------------------------------------------|----------------------------------------------------------------------------------------------------|----------------------------------------------------------------------------------------------------|--------|----|
| Реестр Правка Вид                  | Сервис ?                                                                                                    |                                                                                                    | 0                                                                                                    |        |    |
| ්ර 🐂 🖶 🛇 ៕ ර                       | а <sup>р</sup> Настройка                                                                                                    |                                                                                                    | 9                                                                                                    |        |    |
| Дата т Номер<br>06/02/2019 0000000 | Выбор пкедприяти.     Калькулятог     Калькулятог     Календарь     Список пользовате <u>SQL редактор</u> Заметки     Сообщения     Мультикарман     Архив отчетов | a Shift+Alt+X<br>Alt+C<br>Alt+K<br>neŭ Alt+L<br>Shift+Ctrl+F12<br>Alt+F1<br>Shift+Ctrl+9<br>Shift+F9 | Дата н * Дата окон * Статус     (б.)02/2019 07/02/2019 В учете     (б.)02/2019 07/02/2019 В учете     (б.)02/2019 07/02/2019 В учете     (б.)02/2019 07/02/2019 В учете     (б.)02/2019 07/02/2019 В учете     (б.)02/2019 07/02/2019 В учете     (б.)02/2019 07/02/2019 В учете     (б.)02/2019 07/02/2019 В учете     (б.)02/2019 07/02/2019 В учете     (б.)02/2019 07/02/2019 В учете     (б.)02/2019 07/02/2019 В учете     (б.)02/2019 07/02/2019 В учете     (б.)02/2019 07/02/2019     (б.)02/2019 07/02/2019     (б.)02/2019 07/02/2019     (б.)02/2019     (б.)02/201     (б.)02/201     (б.)02/201     (б.)02/201     (б.)02/201     (б.)02/201     (б.)02/201     (б.)02/201     (б.)02/201     (б.)02/201     (б.)02/201     (б.)02/201     (б.)02/201     (б.)02/201     (б.)02/201 |        |    |
| Вид: Реестр ведомост               | ей инвентаризации ОС                                                                                                    | Строк: 1                                                                                             | Период: І квартал 2019 года (Текущий: 01/0                                                                                                    | )1/19) | ~  |
| 🛗 (2) Заклад вищої осн             | зіти III - IV p.a.                                                                                                    |                                                                                                    | 🚨 Адміністратор                                                                                                    |        | RU |

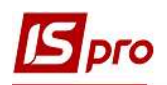

11. В окне создания ведомости выбираем для импорта файл с предварительно отсканированными штрих-кодами.

| Создать                      |                                          |                 |                |     |                   |
|------------------------------|------------------------------------------|-----------------|----------------|-----|-------------------|
| Дата:<br>Номер:<br>Период :с | 27/02/2020 🔛<br>00000001<br>27/02/2020 🔛 | по              | 1              |     |                   |
| Примечание:                  |                                          |                 |                | \   | <b>`</b>          |
| Акт инвента                  | аризации объектов, і                     | предлагаемых к  | списанию       |     | $\backslash$      |
| Произвольн                   | ый выбор карточек и                      | из картотеки ОС |                |     | $\langle \rangle$ |
| Путь к файлу с               | импортированными                         | фактическими д  | анными:        |     |                   |
| Критерий отбо                | ра карточек                              |                 |                |     | 1                 |
| мол:                         |                                          |                 |                |     | •                 |
| Подразделен                  | ие:                                      |                 |                |     |                   |
| Включа                       | ать подчинённые под                      | тразделения     |                |     |                   |
| • Счет учета                 | 1                                        |                 |                | · • |                   |
| О Счета:                     |                                          |                 |                |     | *                 |
| Принадлежнос                 | ть:                                      |                 |                |     |                   |
| Тип карточки:                |                                          |                 |                |     | *                 |
| 🗌 Не вк                      | слючать карточки с                       | типом МНМА      |                |     |                   |
| Местонахожи                  | ден.:                                    |                 |                |     | *                 |
| Не включат                   | ть количественные к                      | арточки с нулев | ым количеством |     |                   |
| Использова                   | ть пользовательски                       | й фильтр        |                |     |                   |
| Карточки                     | и ОС (инвентаризаци                      | я ОФ ПФ)        |                |     |                   |
|                              |                                          |                 |                | ОК  | Отмена            |

12. В ведомости от отобразятся данные из файла. Далее с ведомостью инвентаризации проводится работа по стандартной технологии. Работа с ведомостью описана в отдельной заметке.